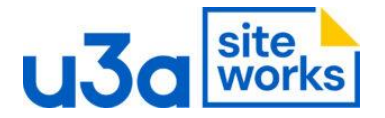

## Page **1** of **2**

## SiteWorks: How to retrieve your Site Builder export

On Local, click the big green + Screenshot 1 and then the Zip option Screenshot 2.

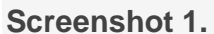

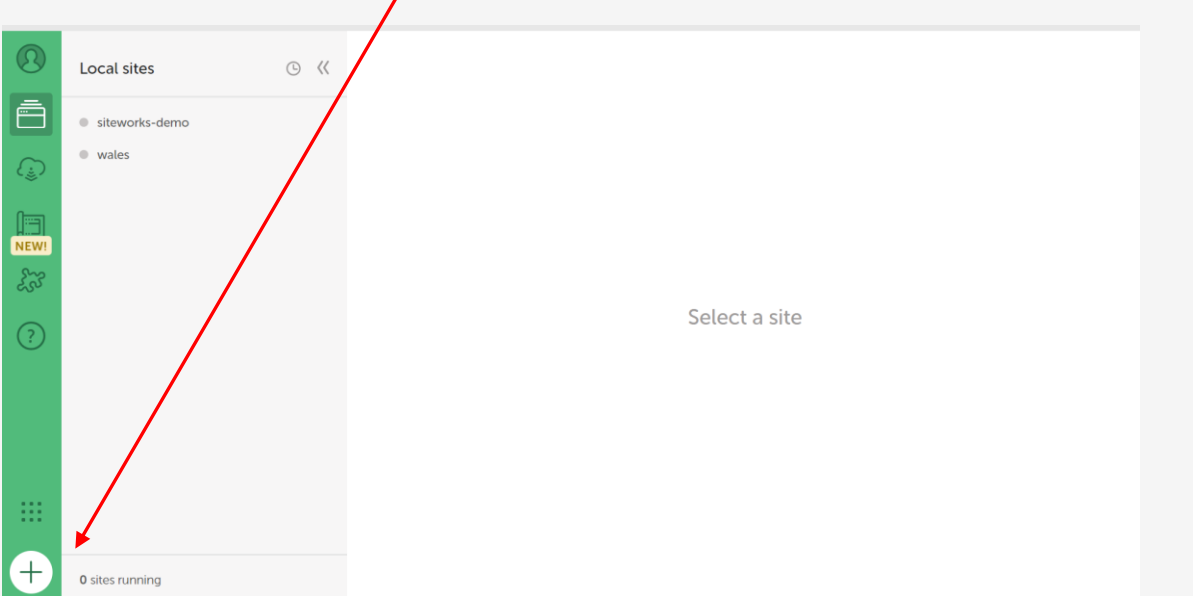

## Screenshot 2

| =   | Local |                                                                                                    | – 🗆 ×    |
|-----|-------|----------------------------------------------------------------------------------------------------|----------|
|     |       | Create a site                                                                                                    | ×        |
|     |       | Create a new site<br>Spin up a new WordPress or headless<br>WordPress site.<br>Create from a Blueprint<br>Start a new site with pre-installed<br>elements like plugins and themes.<br>What's this? |          |
|     |       | Select an existing <u>ZIP</u> or drag your<br>file into the window to import a site.<br>Need a fast, free way to create a <u>ZIP</u> archive of your site? <u>Try WP Migrate</u> .                 | Continue |
| Dra | ag ai | nd drop you Zip file into the area indicated the click on continue.                                                                                                    |          |

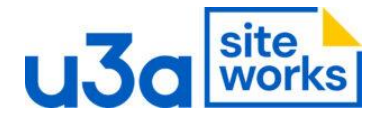

After the website has imported you can launch the website (**Open site** button) or to log in as the Administrator (**WP Admin** button).

If you are prompted to login use:

Username: admin Password: 112233

You can switch on One-click admin if you haven't already dine so.

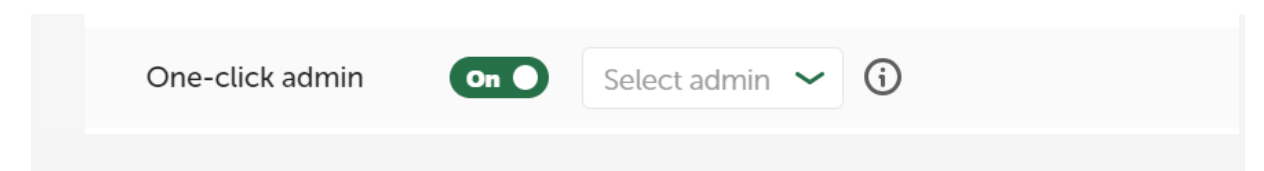

For further information go to: <u>https://siteworks.u3a.org.uk/u3a-siteworks-training/install-local-wp/</u>